## Extending an Expired Listing METROTEX

An agent or office staff can extend an expired listing up to 5 days after the expiration date of the listing.

From the **Input** tab, choose the down arrow under **Quick Modify** and choose the expired listing. (The expired listing will have an **X** to designate its expired status.)

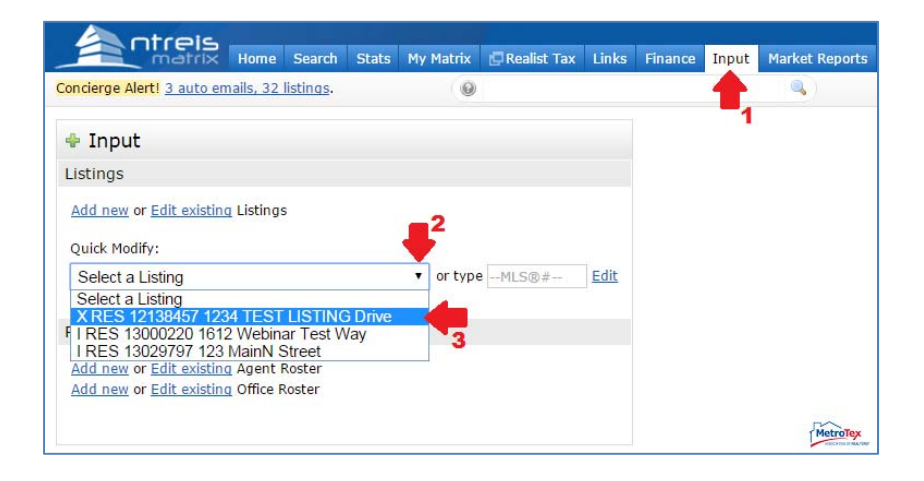

Choose Change to Active. (NOTE: Changing the expiration date on the

data entry screen will **not** update the status.)

| Modify Listing                                                                             |                                                |                                                                                 |                                                                    |                              |                                                     |             |
|--------------------------------------------------------------------------------------------|------------------------------------------------|---------------------------------------------------------------------------------|--------------------------------------------------------------------|------------------------------|-----------------------------------------------------|-------------|
| Kint                                                                                       | 1234 TE<br>MLS#:<br>Area:<br>Subdv:<br>County: | ST LISTING DR NT<br>12138457<br>1001/718<br>TESTVILLE PLAZA<br>NTREIS TEST ONLY | REIS TEST OI<br>Status:<br>Bedrooms:<br>Full Baths:<br>Half Baths: | NLY<br>Temp O<br>1<br>1<br>0 | <b>ff M</b> Liv Areas:<br>Dining Areas:<br>Stories: | 0<br>0<br>1 |
| No Picture Available                                                                       | Category:<br>Type:<br>Parcel ID:               | Residential<br>RES-Single Family<br>12345678                                    | SqFt:<br>Lake Name:<br>Plan Dvlpmnt:                               | 3,000 /                      | Other Documen                                       | tatior      |
| Select Form                                                                                |                                                |                                                                                 |                                                                    |                              |                                                     |             |
| Residential<br>Change to Active<br>Change to Active Contine                                | ent<br>Contract                                |                                                                                 |                                                                    |                              |                                                     |             |
| Change to Active Option<br>Change to Active Kick Ou<br>Change to Pending<br>Change to Sold | <u>it</u>                                      |                                                                                 |                                                                    |                              | Metn                                                | oTex        |

Enter the new **Expiration Date** and choose **Submit Listing**. The listing will now be updated.

|                                | niormation                               |  |
|--------------------------------|------------------------------------------|--|
| 1234 TEST                      | LISTING Drive, NTREIS TEST ONLY TX 55555 |  |
| MLS#:<br>Status:<br>Status Dat | 12138457<br>Active<br>te: 12/08/2014     |  |
| List Date:                     | 06/21/2011                               |  |
| change                         |                                          |  |
| Expiration                     | Date                                     |  |
| Expiration                     |                                          |  |

While a listing can be extended after it expires, **it is advised to extend the listing prior to the expiration of the listing** to prevent complications (such as the removal of the listing from national listing sites and calls to sellers from agents who pursue expired listings).